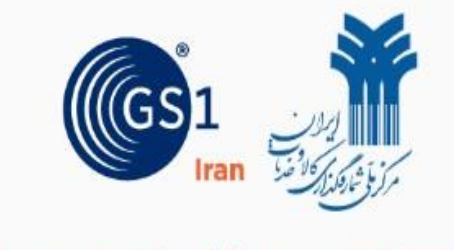

## پرتال جامع مرکز ملی شماره گذاری کالا و خدمات ایران

| اگر دارای عضویت ایران کد می باشید،<br>نام کاربری و گذر واژه خود را وارد نمائید.                                                                            | نام کاربری<br>نام کاربری (کد ملی)      |  |
|----------------------------------------------------------------------------------------------------|----------------------------------------|--|
| اگر عضو جدید هستید،<br>نام کاربری و گذرواژه ای که هنگام ثبت نام برای<br>شما پیامک شده است را وارد کنید.<br>نام کاربری اعضای جدید سامانه "شماره موبایل" ثبت | رمز عبور<br>مز عبور                    |  |
| شده در روند ثبت نام می باشد.                                                                                                    | کد امنیتی<br>کد امنیتی<br>ورود ثبت نام |  |
|                                                                                                    | رمز عبور را فراموش کرده اید ؟          |  |
|                                                                                                    | ? آموزش نحوه ثبت نام 🔣 استعلام کد GTIN |  |

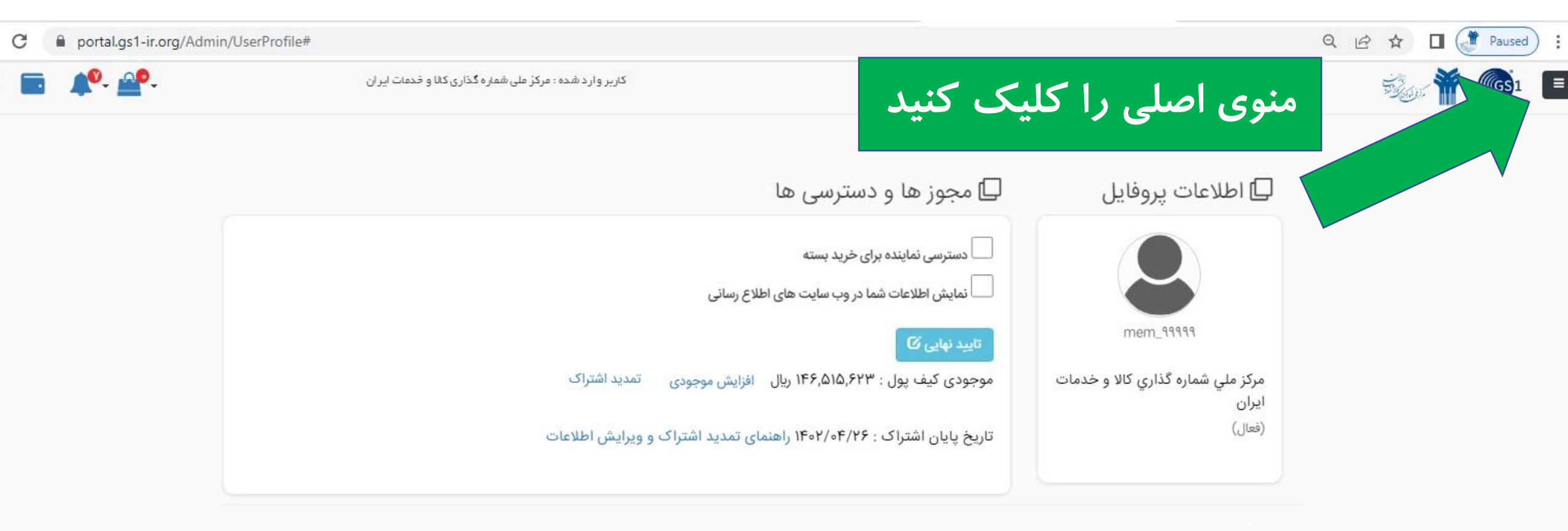

🖵 وضعیت بسته های من

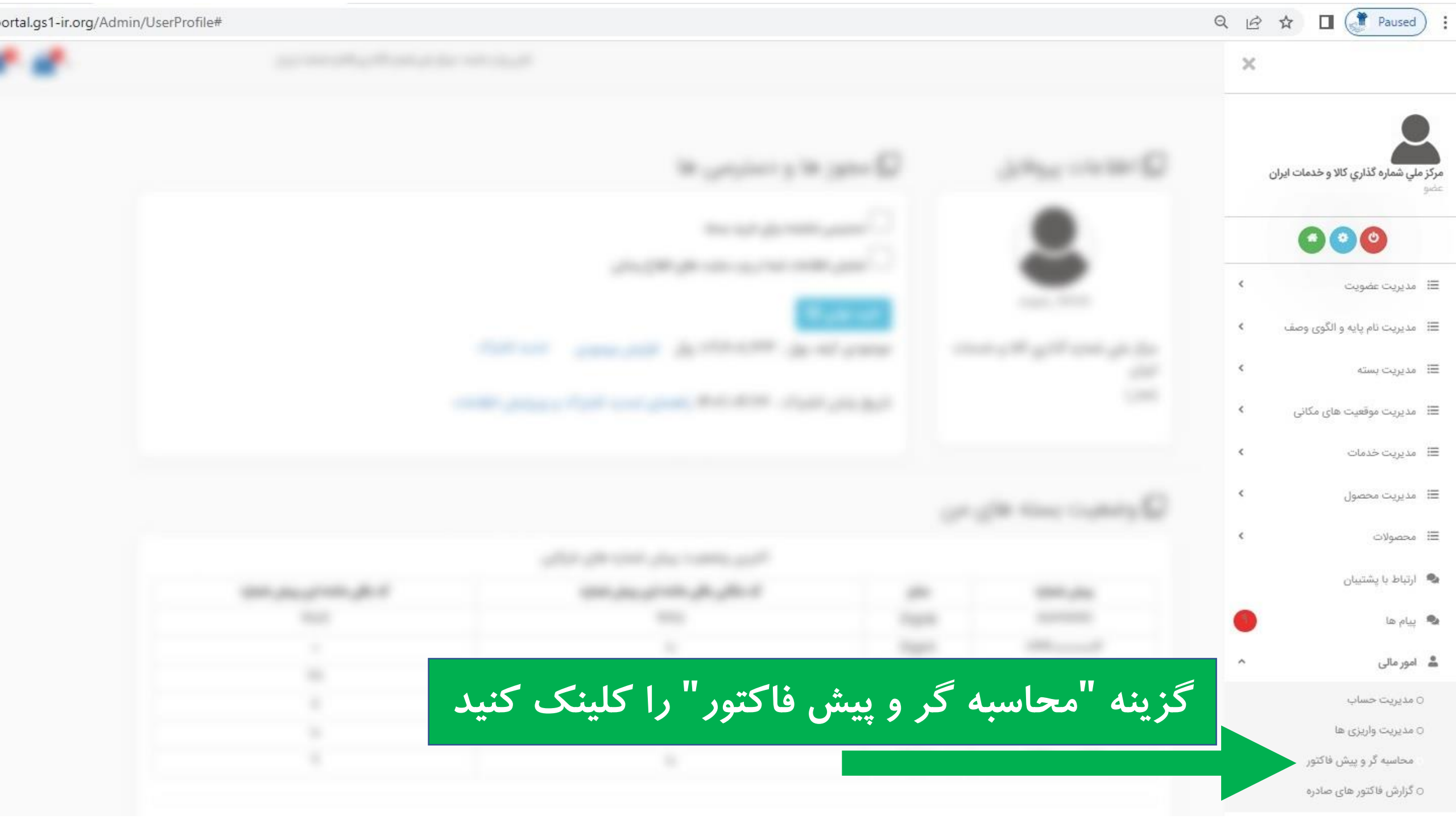

بطور مثال: جهت دریافت پیش فاکتور برای ۵ عدد کد خدمت بدین صورت عمل می نمائید.

یک عدد بسته ۸ رقمی خدمت اختصاصی و یک عدد کد موقعیت مکانی داخلی سفارش دهید.

به ازای هر ۱۰ کد، یک بسته ۸ رقمی خدمت اختصاصی لازم دارید.

روی این دکمه کلیک کنید و تعداد کدهای مورد نیاز خود را در کادر ظاهر شده وارد نمائید.

|                             |                        | 1002  |              | 2010/02/02   |                              |  |
|-----------------------------|------------------------|-------|--------------|--------------|------------------------------|--|
| ره گذاری کلا و خدمات ایر ان |                        | 12    | 1            | ۴۰۲/۰١/۲۸    | تاريخ صدور پيش فاكتور:       |  |
|                             | زمان صدور: ۸ «۱۴:۱۷» ۸ |       |              |              |                              |  |
|                             | قیمت نهایی (ریال)      | تعداد | تعرفه (ريال) | ئام سرویس تع |                              |  |
|                             | ۰                      |       | ۲۲۹۵۰۰۰      | لمللي        | کد کالاي ۱۳ رقمي بين ا       |  |
|                             | ۰.                     |       | 4050000      | زيكي         | کد جهاني موقعيت ، في         |  |
|                             | ۰.                     |       | 440000       | لمللي        | کد کالاي ۱۴ رقمي بين ا       |  |
|                             | #:                     |       | 41500000     | or کد GTIN   | بسته پیش شماره هفت رقمي و    |  |
|                             | <b>8</b> 0             |       | ۲۸۳۵۰۰۰۰     | و ۱۰ کد GTIN | بسته پيش شماره هشت رقمي ا    |  |
|                             |                        |       | ۵۴           | س اعضاي GLN  | بسته پيش شماره ۸ رقمي ، مختم |  |
|                             |                        |       | 4490000      | هاي GLN      | بسته ارتقايي ، مختص بسته     |  |
|                             | ۰                      |       | 2200000      | ۱۰۰ کر       | تمديد اشتراك اعضاي زير       |  |
|                             | ۰                      |       | ۵۴۰۰۰۰       | ي ۱۰۰ کد     | تمديد اشتراك اعضاي بالاو     |  |
|                             | ۰                      |       | Y            | صاصي         | بسته ۷ رقمي خدمت اخت         |  |
|                             | ۰                      |       | Fococo       | صاصي         | بسته ۸ رقمي خدمت اخت         |  |
|                             | ٥                      | 1     | ۳            | فلي          | کد موقعیت مکاني دا-          |  |
|                             | 0                      |       | 10000000     | نصاصي        | بسته ۵ رقمي خدمات اخا        |  |
|                             | 0                      |       | ۷۵۰۰۰        | ا ۱۰۰ کد     | ثبت درخواست شناسه ۱ ت        |  |
|                             | ٥                      |       | 90000        | ا ۱۰۰۰ کد    | ثبت درخواست شناسه ۱۰۱ ت      |  |
|                             | ¢                      |       | Ferre        | از ۱۰۰۰ کد   | ثبت درخواست شناسه بيشتر      |  |
|                             | •                      |       | ۵۰۰۰۰۰       | لصاصي        | يسته ۶ رقمي خدمات اخت        |  |
|                             | ٠                      |       | ۵۰۰۰۰        | ي ۵۰۰ کد     | كد خدمت اختصاصي ١٠١ الر      |  |
|                             |                        |       | ۴۵۰۰۰۰       | ي ۷۰۰ کد     | کد خدمت اختصاصي ۳۰۱ ال       |  |
|                             | ٠                      |       | Force        | ي ۱۰۰۰ کد    | ماصي ٧٠١ ال                  |  |
|                             | 2                      |       | Lespee       | ي ۱۰۰۵ دد    | 21 TOT GOLD                  |  |

متقاضى ثبت درخواست كد خدمت هستم

|        | کل مبلغ + ارزش افزوده (ریال) | قیمت نهایی بدون ارزش افزوده(ریال) | تعداد | نام سرویس      |
|--------|------------------------------|-----------------------------------|-------|----------------|
| محاسبه | 0                            | 0                                 |       | د اختصاصی خدمت |

توجه داشته باشید که برای تعداد کدهایی که وارد می کنید، حتما ظرفیت یا بسته خریداری کرده باشید. به عنوان مثال:

- برای کمتر از ۱۰ کد، یک بسته ۸ رقمی (ظرفیت ۱۰ کد) اختصاصی کافی است.

- اگر بین ۱۱ تا ۲۰ کد نیاز دارید، دو بسته ۸ رقمی (ظرفیت ۱۰ کد) اختصاصی نیاز دارید. به همین ترتیب به ازای هر ۱۰

کد، به یک بسته ۸ رقمی نیاز خواهید داشت.

– پیشنهاد می شود برای کاهش هزینه ها اگر به بیش از ۶۰ کد نیاز دارید، در صفحه قبلی یک عدد بسته ۷ رقمی (ظرفیت ۱۰۰ کد) خدمت اختصاصی سفارش دهید تا ظرفیت دریافت ۱۰۰ کد را در اختیار داشته باشید.

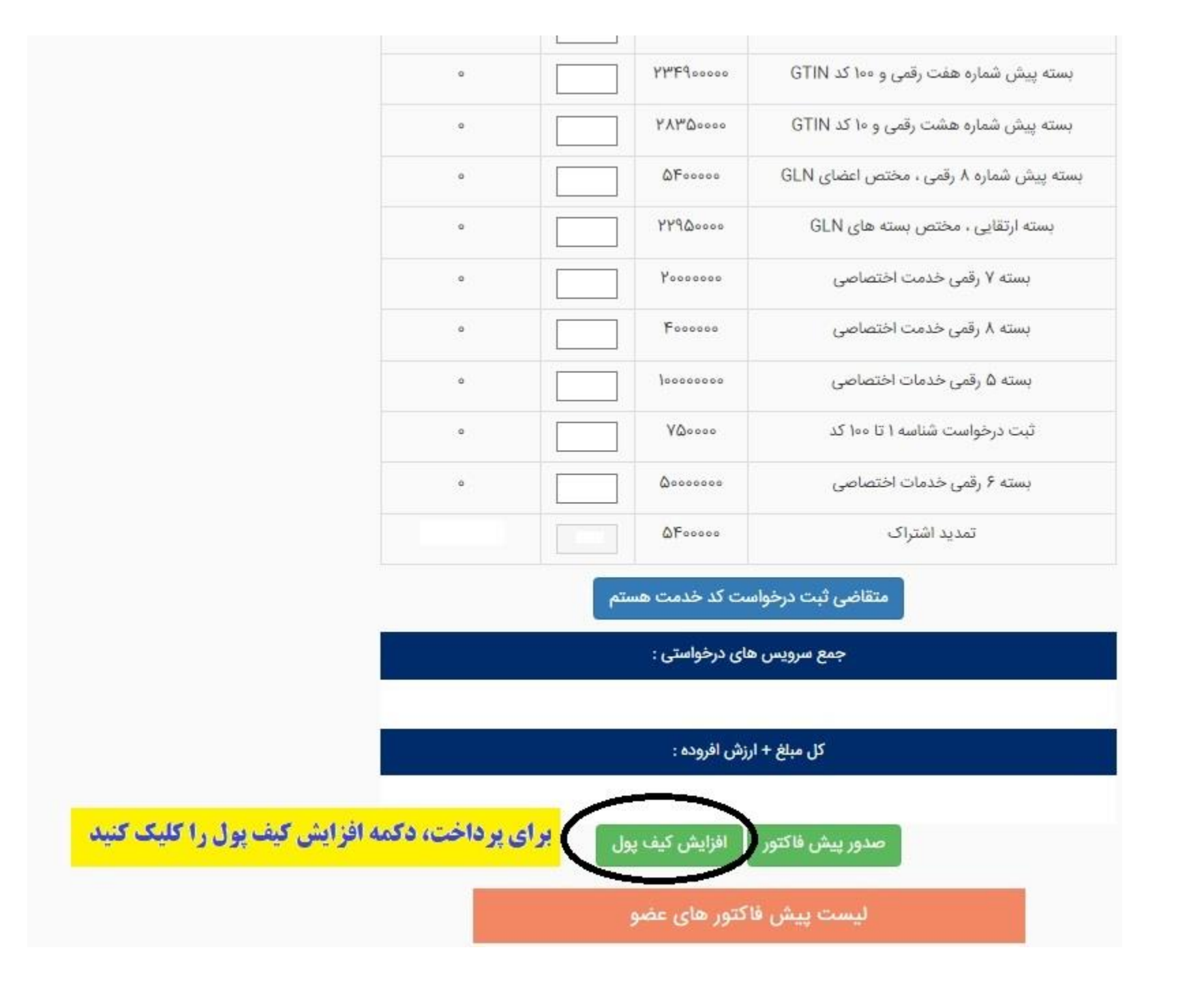

|                                 |                       | CTINI COLOR TO STATE A COLOR    |                            |  |  |  |
|---------------------------------|-----------------------|---------------------------------|----------------------------|--|--|--|
|                                 |                       |                                 | <sup>×</sup> افزایش موجودی |  |  |  |
| كمهم                            | بازدن این ه           | * موجودی کیف پول شما : ۱۱۷۷۲۰۰۰ |                            |  |  |  |
| · ال ال •                       | به در کاه بانک        |                                 | * مبلغ شارژ (ریال) :       |  |  |  |
|                                 | منتقل می شو           |                                 | ۵۸۸۶۰۰۰                    |  |  |  |
|                                 |                       |                                 |                            |  |  |  |
| افزایش موجودی بانک ملت          |                       | 1                               |                            |  |  |  |
| 0                               | YQoseo                | تیت درخواست شناسه ۱ تا ۱۰۰ دد   |                            |  |  |  |
| ( <b>0</b> .)                   | ۵۰۰۰۰۰                | بسته ۶ رقمی خدمات اختصاصی       |                            |  |  |  |
| <b>DF</b> eeses                 | 1 QF05000             | تمدید اشتراک                    |                            |  |  |  |
| متقاضی ثبت درخواست کد خدمت هستم |                       |                                 |                            |  |  |  |
| جمع سرویس های درخواستی :        |                       |                                 |                            |  |  |  |
| ۵۴۰۰۰۰۰                         |                       |                                 |                            |  |  |  |
| كل مبلغ + ارزش افروده :         |                       |                                 |                            |  |  |  |
| ۵۸۸۶۰۰۰                         |                       |                                 |                            |  |  |  |
| صدور پیش فاکتور افزایش کیف پول  |                       |                                 |                            |  |  |  |
| لیست پیش فاکتور های عضو         |                       |                                 |                            |  |  |  |
|                                 | شاهده شارژ کیف پول    | ردیف تاریخ پیش فاکتور م         |                            |  |  |  |
|                                 | ن فاکتور شارژ کیف پول | ييش                             |                            |  |  |  |